## Открываем портал ВО: <u>https://portal.vrnds.ru/</u>

В правом верхнем углу нажимаем кнопку Войти:

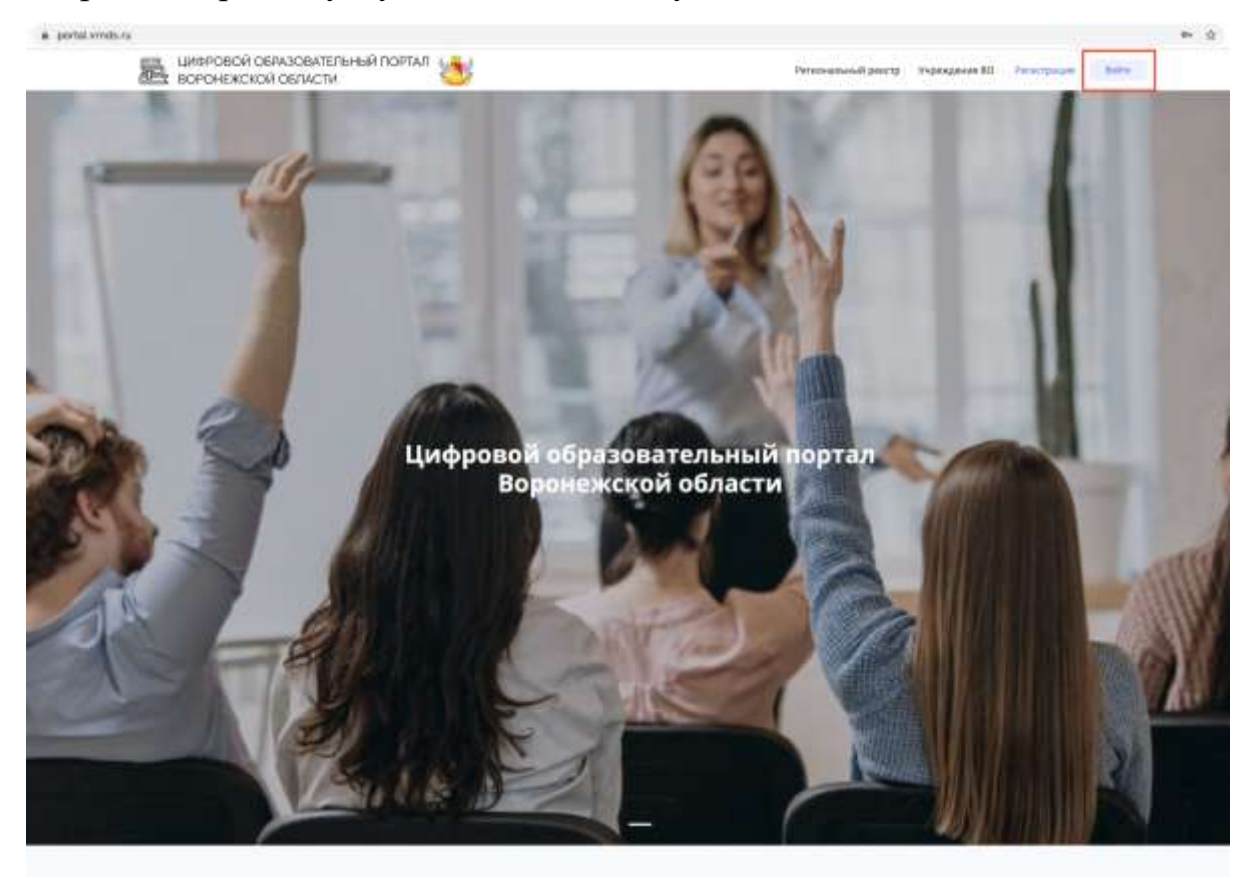

В открывшемся окне нажимаем Войти через Дневник

| Basercontener | Вход                                                             | · · · · · · · · · · · · · · · · · · ·                                                                            |
|---------------|------------------------------------------------------------------|----------------------------------------------------------------------------------------------------|
| - sur-        | Логия *                                                          |                                                                                                    |
|               | Jafasta (temps)                                                  |                                                                                                    |
|               | ( and a                                                          |                                                                                                    |
|               | Bailter regen ECNA                                               |                                                                                                    |
|               | Builtur segura (J-amoun                                          |                                                                                                    |
| Ци            | Авторицись на сайте вы подтверядаете солласня на обработку данны |                                                                                                    |
|               |                                                                  | and the second second second second second second second second second second second second second second second |

| Оневник Охонтания Велискичести Партина        | пис Падаранко Вийти Падалочети ОО  |
|-----------------------------------------------|------------------------------------|
| Войти в Дневник.ру                            | the animal propagation is decimant |
| Логин                                         |                                    |
| Пароль                                        | Воромежская область                |
| Dolm-seps FDCyCnyru<br>Hirthysan air ander    |                                    |
| (?) Забычи полнении пароль? Волганамия Аксила | Belgarmundarman (9)                |

Открывается страница Дневника:

Вводим логин и пароль. Нажимаем Войти.

Система Дневника запросит разрешение на предоставление данных в Цифровой образовательный портал Воронежской области

| Опис  | ание                                                                            |                                                                                              |
|-------|---------------------------------------------------------------------------------|----------------------------------------------------------------------------------------------|
| Прило | жение для получения данных по API                                               |                                                                                              |
| Запр  | ос на доступ                                                                    |                                                                                              |
| i     | Общая информация<br>Приложению будут доступны Ваши<br>личные данные             | Контакты<br>Приложению будет доступна Ваша<br>контактная информация                          |
| À     | Список друзей<br>Приложению будет доступен Ваш<br>список друзей и родственников | Образовательная информация<br>Приложению будет доступна информация<br>о школе и успеваемости |
|       |                                                                                 |                                                                                              |

В день Тура в разделе «Тестирования и анкетирования» появится тест, доступный для прохождения с 08.00 до 20.00.

| Мой профиль     | 2  | Мои Организации                 | <b>4</b> | Мои документы                                      |
|-----------------|----|---------------------------------|----------|----------------------------------------------------|
|                 |    | Oprovinsipeli 4                 |          | Дириннитин в                                       |
| Общие документы | \$ | Тестирования<br>и анкетирование | *<br>*   | Q<br>Мой индивидуальный<br>образовательный маршрут |
| Dependent 1     |    | Homus recross 1                 |          |                                                    |
| Олимпиады       |    |                                 |          |                                                    |

При нажатии на нужный тест откроется страница портала, где необходимо заполнить Анкету (пример):

| # portel.vvvde.numm |                            |                                     |                     |     |
|---------------------|----------------------------|-------------------------------------|---------------------|-----|
|                     |                            | A CONTRACT CONTRACTOR               |                     |     |
|                     | пехного данных             |                                     |                     |     |
|                     | Дабра тежанскоть на Цифров | ой образоватильный партал Корононсь | ой области области. |     |
|                     | Cumpress *                 | Mare 7                              | Ohaecters           |     |
|                     |                            | Agentina G                          |                     |     |
|                     | Coperets                   |                                     |                     |     |
|                     |                            |                                     |                     | 3 C |
|                     |                            |                                     |                     |     |
|                     |                            |                                     |                     |     |
|                     |                            |                                     |                     |     |

Заполняем все необходимые данные и нажимаем Сохранить.

Вам открыт доступ к прохождению той или иной Олимпиады.

Не забываем нажать кнопку «Завершить попытку». По окончании Олимпиады вам будет доступен ваш личный результат.

Итоговые списки, содержащие данные обо всех участниках Олимпиады в определенной возрастной категории будут доступны на сайте <u>https://vsosh-vrn.orioncentr.ru/shkolnyj-jetap/</u> (статусы «победитель», «призер» или «участник» определяет муниципалитет как Организатор Олимпиады).